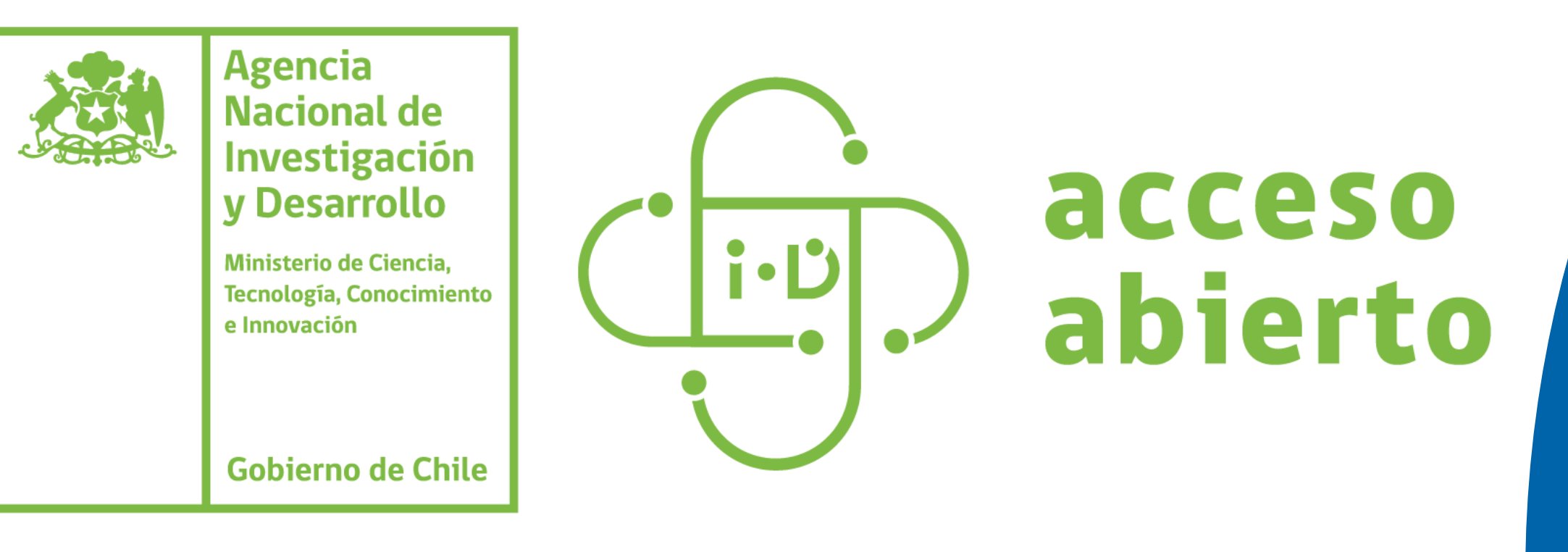

# Procedimiento de depósito

Ayuda para investigadores e investigadoras

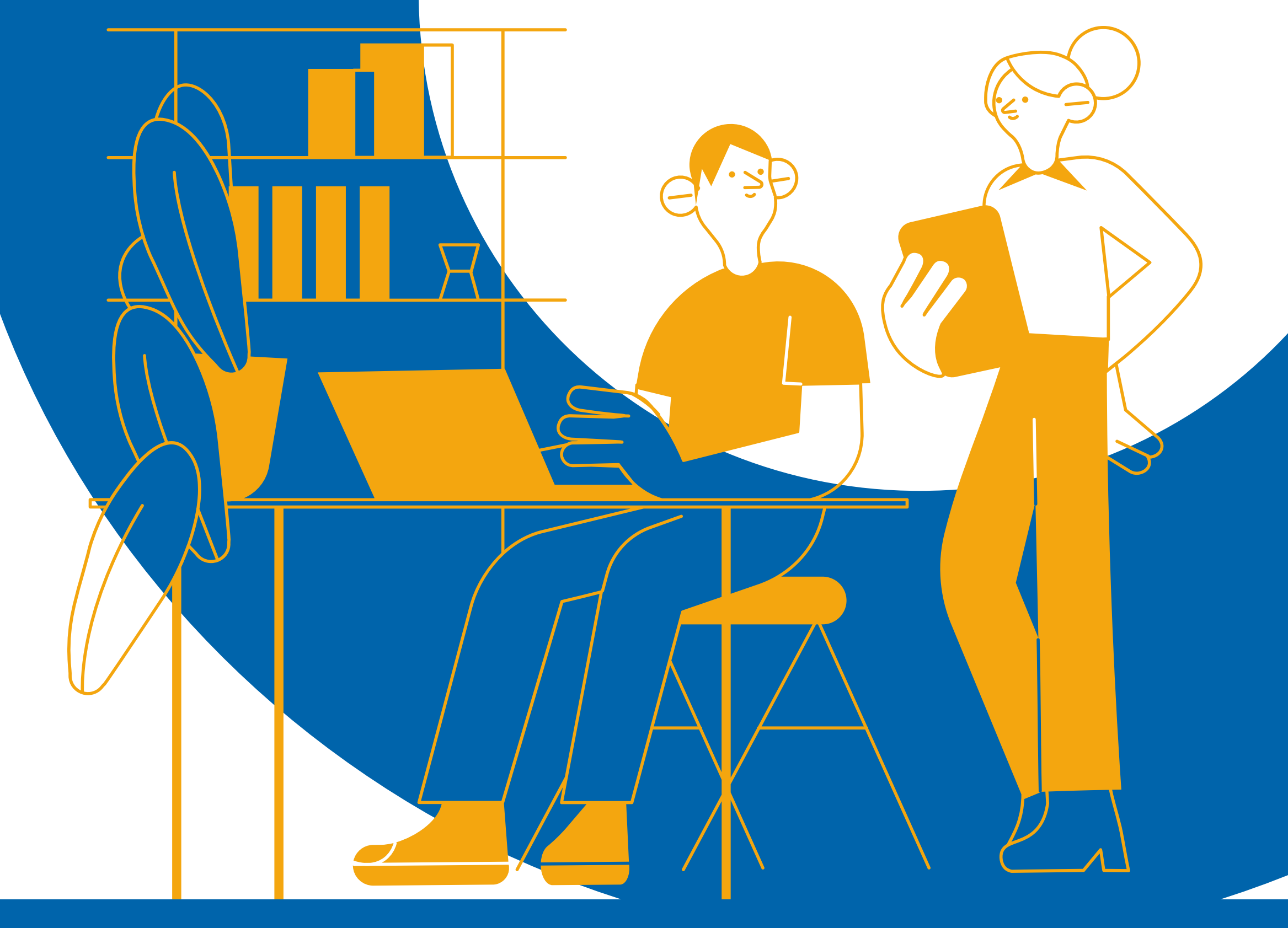

¿Cómo realizar un depósito en el Repositorio Institucional de la ANID? Pasos a seguir:

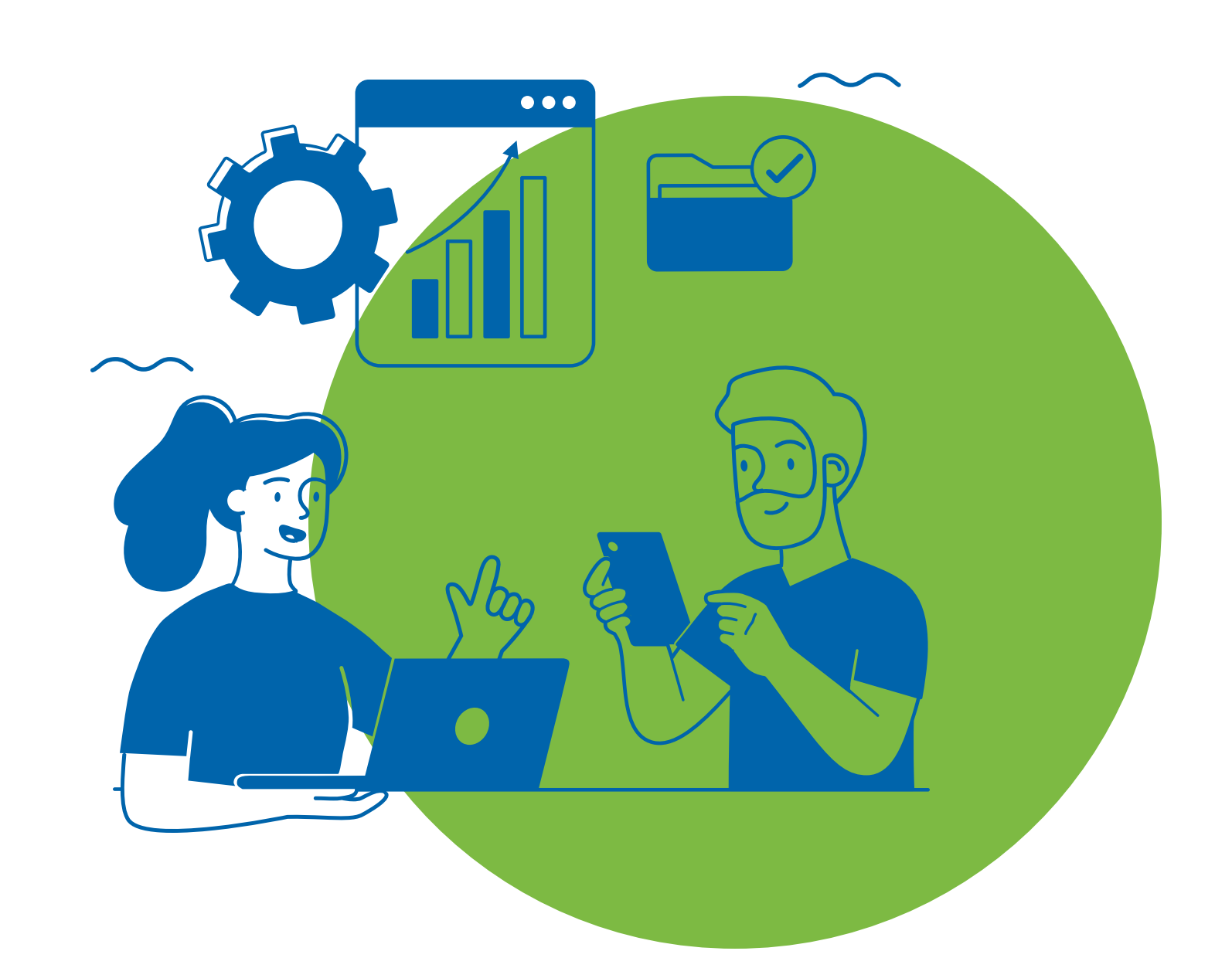

| Ingresa |
|---------|
|         |

Ingresar a repositorio.anid.cl

| ••• |  |
|-----|--|
|     |  |
|     |  |

En la página de inicio del repositorio, existen dos opciones: ingresar a la sección **"Depósito"** (parte superior de la página) o ingresar a la opción **"Nuevo Depósito"** (botón verde parte inferior de la página) [ver imagen]

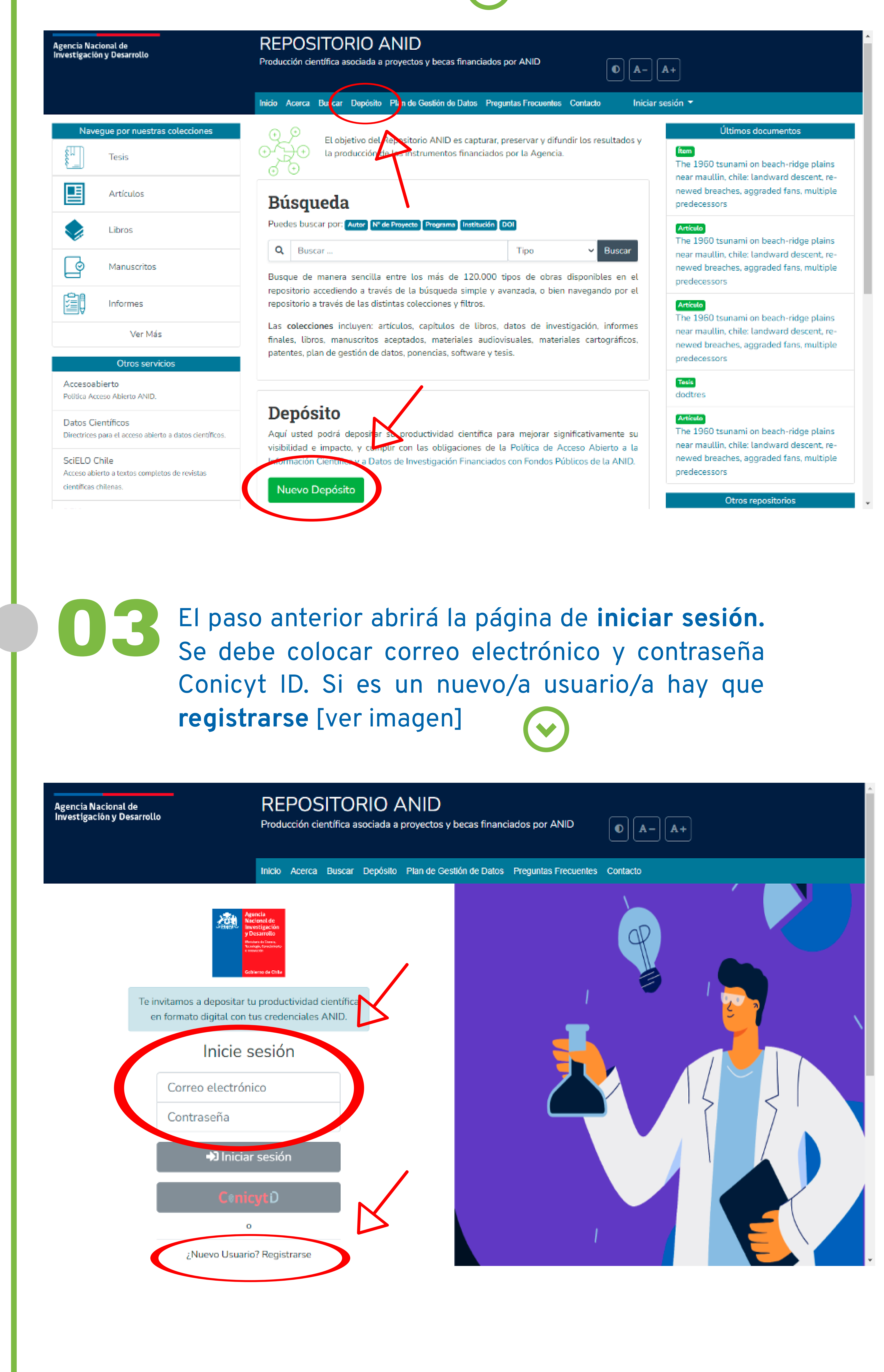

Elegir **tipo de colección** para cargar un registro. Existen 13 colecciones disponibles [ver imagen]

Inicio Acerca Buscar Depósito Plan de Gestión de Datos Preguntas Frecuentes Contacto

.....

Agencia Nacional de Investigación y Desarrollo

REPOSITORIO ANID

Producción científica asociada a proyectos y becas financiados por ANID

| 7 | Nuevo artículo                            | × |
|---|-------------------------------------------|---|
| • | Crea un nuevo artículo en                 |   |
|   | Busque un collection                      |   |
|   | Productividad                             | ^ |
|   | Productividad                             | l |
|   | Datos de Investigación                    | L |
|   | Productividad<br>Informes Finales         | L |
|   | Productividad<br>Libros                   | I |
|   | Productividad<br>Manuscritos Aceptados    | ł |
|   | Productividad<br>Materiales Audiovisuales |   |
|   | Productividad<br>Materiales Cartográficos | ÷ |
| " |                                           |   |

05

Ingresar al **formulario de carga** y completar campos solicitados. Comenzar con el código/folio del proyecto, centro o beca . Esto es fundamental para continuar el ingreso de datos, sin esta información no se podrá completar satisfactoriamente el proceso. Luego, seguir las indicaciones hasta el final del proceso de registro [ver imagen].

| olección Tesis                                                                                                    | Aña                                                                                                    |
|----------------------------------------------------------------------------------------------------|----------------------------------------------------------------------------------------------------|
| Número (código/folio) del provecto, centro o beca *                                                                                                    |                                                                                                    |
| Número (código/folio) del proyecto, centro o beca                                                                                                    |                                                                                                    |
| Busque aquí el código del proyecto, centro o beca, una vez encontr                                                                                                    | ty o presione bol. Añadir. Usted puede seleccionar más de un código. De no encontrar el código que busca, póngase en contacto con el administrador del |
| istema al correo aletelier@conicyt.cl                                                                                                    |                                                                                                    |
| + Añaun de                                                                                                    |                                                                                                    |
| Título *                                                                                                    | Tipo de tesis                                                                                                    |
| Título                                                                                                    |                                                                                                    |
| Ingrese el título de su tesis en inglés, presione añadir e ingrese el t                                                                                                    | título en su idioma original. Seleccione el tipo de tesis.                                                                                             |
| + Añadir más                                                                                                    |                                                                                                    |
| Autor *                                                                                                    |                                                                                                    |
| Apellido                                                                                                    | Nombre de pila                                                                                                    |
|                                                                                                    |                                                                                                    |
| Ingrese los nombres de los autores siguiendo el ejemplo. Puede in                                                                                                    | ngresar más de un autor, clickeando la tecla añadir.                                                                                                   |
| Ingrese los nombres de los autores siguiendo el ejemplo. Puede in<br>+ Añadir más                                                                                                    | ngresar más de un autor, clickeando la tecla añadir.                                                                                                   |
| Ingrese los nombres de los autores siguiendo el ejemplo. Puede in<br>+ Añadir más<br>Académico guía                                                                                                   | ngresar más de un autor, clickeando la tecla añadir.                                                                                                   |
| Ingrese los nombres de los autores siguiendo el ejemplo. Puede in<br>+ Añadir más<br>Académico guía<br>Apellido                                                                                       | ngresar más de un autor, clickeando la tecla añadir.<br>Nombre de pila                                                                                 |
| Ingrese los nombres de los autores siguiendo el ejemplo. Puede in<br>Añadir más<br>Académico guía<br>Apellido<br>Ingrese los nombres de los guías siguiendo el ejemplo. Por cada gr                   | ngresar más de un autor, clickeando la tecla añadir.<br>Nombre de pila<br>guía seleccione buscar, y si no se encuentra, añadir.                        |
| Ingrese los nombres de los autores siguiendo el ejemplo. Puede in<br>Añadir más<br>Académico guía<br>Apellido<br>Ingrese los nombres de los guías siguiendo el ejemplo. Por cada gu<br>Añadir más     | ngresar más de un autor, clickeando la tecla añadir.<br>Nombre de pila<br>guía seleccione buscar, y si no se encuentra, añadir.                        |
| Ingrese los nombres de los autores siguiendo el ejemplo. Puede in<br>+ Añadir más<br>Académico guía<br>Apellido<br>Ingrese los nombres de los guías siguiendo el ejemplo. Por cada gu<br>+ Añadir más | ngresar más de un autor, clickeando la tecla añadir.<br>Nombre de pila<br>guía seleccione buscar, y si no se encuentra, añadir.                        |

# **Restricción de acceso temporal (embargo):**

En caso de que el documento tenga una restricción de acceso temporal, se podrá indicar la fecha en que estará accesible de forma pública y el motivo del embargo.

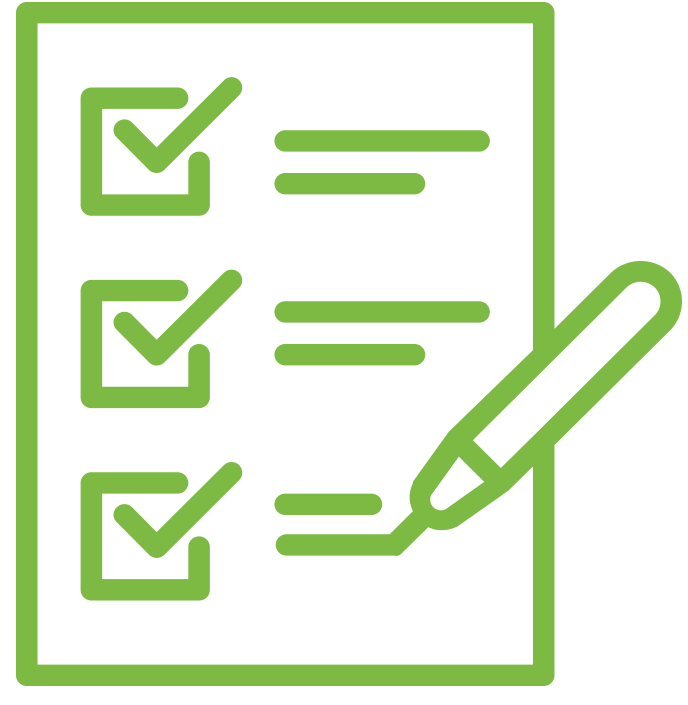

Seguir siguientes pasos: describir, subir archivos, elegir licencia Creative Commons y seleccionar licencia de depósito institucional [ver imagen]

| 9)<br>+ | Agencia Nacional de<br>Investigación y Desarrollo            | REPOSITORIO ANID<br>Producción científica asociada a proyectos y becas financiados por ANID |         |
|---------|--------------------------------------------------------------|---------------------------------------------------------------------------------------------|---------|
| ø       |                                                              |                                                                                             |         |
| -8      | Inicio 🔹 Editar envío                                        |                                                                                             |         |
|         | Describir Subir archivos Licenc                              | a Creative Commons Licencia de depósito                                                     |         |
|         |                                                              | 🏦 Suelta archivos para adi 🖉 arlos al artículo, o 🛛 examinar                                |         |
|         | Colección Tesis *                                            | Añadir                                                                                      | r más 🕇 |
|         | Describir                                                    | 0                                                                                           | ~       |
|         | Subir archivos                                               |                                                                                             | ~       |
|         | Licencia Creative Commons                                    | 0                                                                                           | ~       |
|         | Licencia de depósito                                         | 0                                                                                           | ^       |
|         | Tescarte                                                     | Salvado 🕞 Guardar para más adelante 🕂 De                                                    | positar |
| »       | Agencia<br>Residenti de<br>Residenti de<br>Reservable<br>COV | CIÓN CONTINGENCIA INSTITUCIONAL EMPLEOS RELACIONADOS GOBIERNO<br>D – 19                     |         |

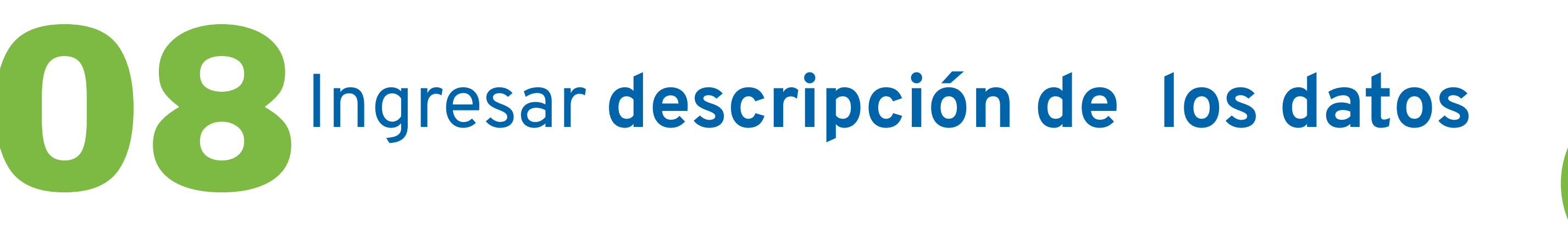

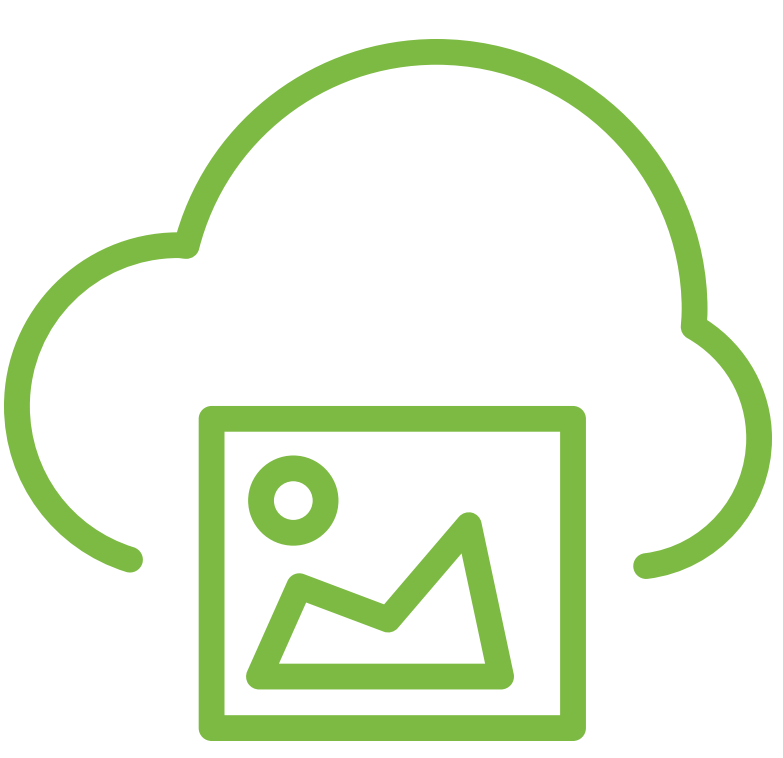

Subir el/los archivo/s: se aceptan **toda clase de archivos**, sin embargo, el formato para obras documentales debe ser **preferentemente PDF**, sin exclusión de otros formatos, con un máximo de 200MB por archivo cargado.

Si la carga del **archivo supera los 200 MB** es posible señalar la URL de la plataforma donde está disponible la información [ver imagen].

El/los archivo/s cargado/s deben ser los resultados efectivos de la investigación desarrollada y que formarán parte de la evidencia y conclusiones del proyecto. [ver imagen]

| 59 | URL de la tesis (fuente externa) 🏦 Suelta archivos para adjuntarlos al artículo, o 🛛 examinar                                                                                                    |          |        |
|----|----------------------------------------------------------------------------------------------------|----------|--------|
| +  | Colección Tesis T                                                                                                    | Añadir r | nás 🕂  |
| •  | Subir archivos                                                                                                    | 0        | ^      |
|    | Aún no se ha subido ningún archivo.                                                                                                    |          |        |
|    | Licencia Creative Commons                                                                                                    | 0        | ~      |
|    | Licencia de depósito                                                                                                    | 0        | ^      |
|    | Constante Salvado De Guardar para más adelante                                                                                                    | + Depo   | ositar |
| *  | Minister Siganos en Twitter ATENCIÓN CONTINGENCIA<br>COVID - 19 INSTITUCIONAL EMPLEOS RELACIONADOS GOBIERNO<br>TRANSPARENTE   Oficina de Partes Conoce ANID Trabaja con nosotros Comisión Nacional de<br>Investigación Científica y Transparencia<br>Ley de Lobby   Ayuda ANID Políticas de Privacidad Dirección Pública Ministerio de Ciencia,<br>Tecnológia, Conocimiento<br>Integridad Institucional Comporación de Formento,<br>Moneda 1375, Santiago de Chile Vebmail Corporación de Formento,<br>Trámites Dígitales Corporación de Formento,<br>Corporación de Formento, Corporación de Formento,<br>Corporación de Formento, Corporación de Formento,<br>Corporación de Formento, |          |        |

## Anonimización de datos:

Los investigadores responsables del proyecto deben verificar y analizar los archivos de sus resultados para dar cumplimiento a la <u>Ley de</u> <u>Protección de Datos Personales</u> antes de realizar depósitos en el Repositorio Institucional de la ANID para lo cual se debe bloquear y anonimizar los datos pertinentes.

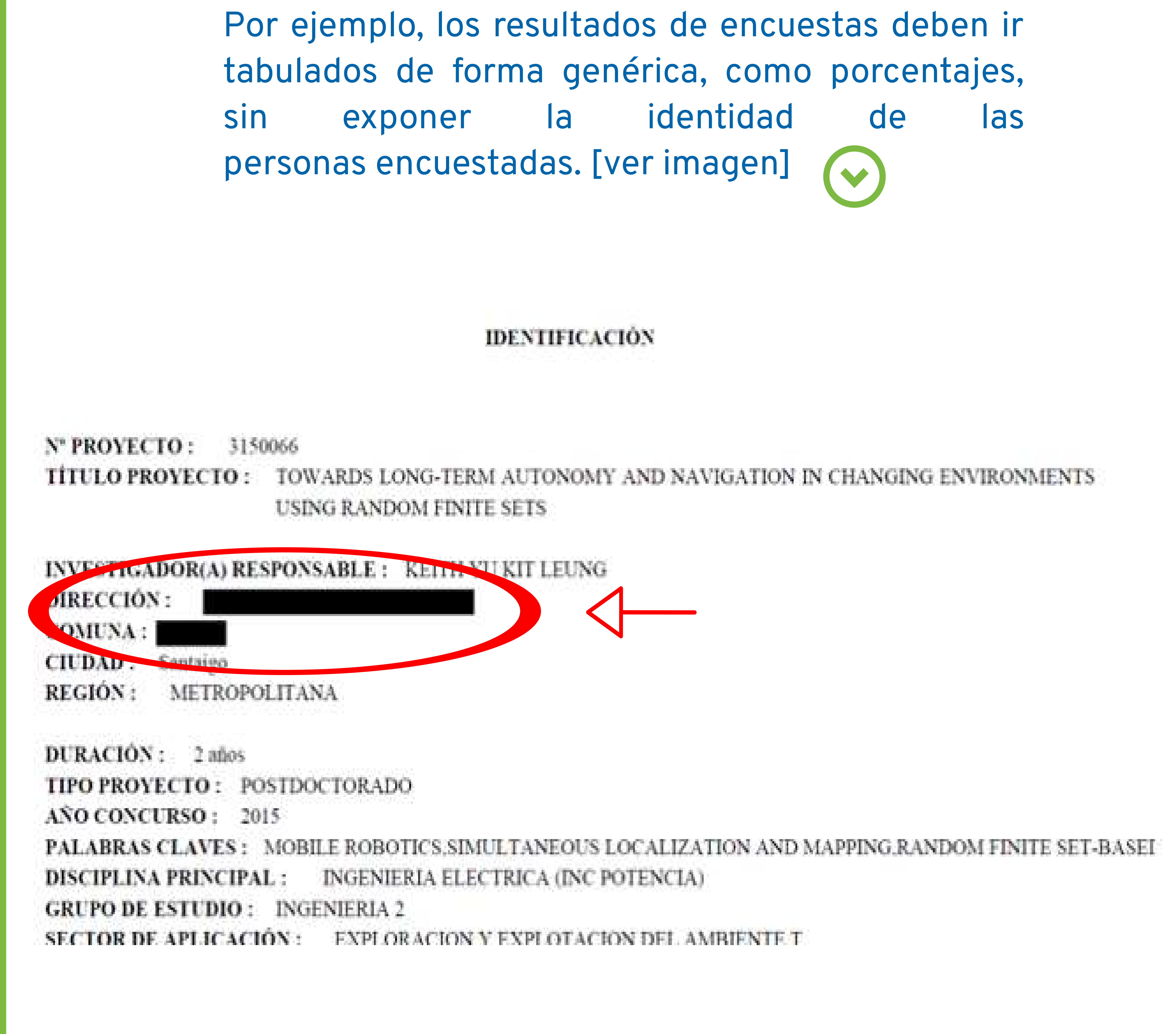

## Elegir el tipo de licencia Creative Commons a utilizar y completar campos solicitados.

#### ¿Permite el uso comercial de su trabajo?

Al elegir la opción "Sí", quien otorga la licencia permite a otros copiar, distribuir y comunicar públicamente la obra incluyendo fines comerciales.

Al elegir la opción "No", quien otorga la licencia permite a otros copiar, distribuir y comunicar públicamente la obra sin fines comerciales.

#### ¿Permite realizar modificaciones a su trabajo?

Al elegir la opción "Sí", quien otorga la licencia permite a otros copiar, distribuir y comunicar públicamente la obra, así también realizar trabajos/obras derivadas basadas en ella.

Al elegir la opción "Compartirlgual", quien otorga la licencia permite a otros distribuir trabajos/obras derivadas sólo bajo la misma licencia o una licencia compatible con la que rige la obra que se está licenciando.

Al elegir la opción "No", quien otorga la licencia permite a otros copiar, distribuir y comunicar públicamente sólo copias inalteradas de la obra que se está licenciando y no permite trabajos/obras derivadas basadas en ella.

#### Jurisdicción de su licencia

Al elegir la opción "Internacional", se está otorgando una licencia usando el lenguaje y terminología de los tratados internacionales. Si las licencias se han adaptado a una jurisdicción particular y se considera que las licencias adaptadas a dicha jurisdicción abarcan algún aspecto de la legislación local que las licencias internacionales no cubren se puede revisar la siguiente información sobre <u>qué licencia es más</u> <u>adecuada</u>. [ver imagen]

|                                              |                                | 🏦 Suelta archivos para adjunt | arlos al artículo, o examinar |           |                           |        |        |
|----------------------------------------------|--------------------------------|-------------------------------|-------------------------------|-----------|---------------------------|--------|--------|
| Colección Tesis -                            |                                |                               |                               |           |                           | Añadir | más 🕂  |
| Lienna Creative Commons                      | K                              |                               |                               |           |                           | 0      | ^      |
| Creative Commons <b>•</b>                    |                                |                               |                               |           |                           |        |        |
| 2 <sup>P</sup> srmite el uso comercial de su | trabajo? <mark>?</mark>        |                               |                               |           |                           |        |        |
| ⊖ Si<br>⊖ No                                 |                                |                               |                               |           |                           |        |        |
| ¿Permite realizar modificacione              | s a su trabajo? <mark>?</mark> |                               |                               |           |                           |        |        |
| O Si                                         |                                |                               |                               |           |                           |        |        |
| O Compartirlgual                             |                                |                               |                               |           |                           |        |        |
| O No                                         |                                |                               |                               |           |                           |        |        |
| Jurisdicción de su licencia 💡                |                                |                               |                               |           |                           |        |        |
| Seleccione una opción 🔻                      |                                |                               |                               |           |                           |        |        |
| Licencia de depósito                         |                                |                               |                               |           |                           | 0      | ^      |
| Tescarte                                     |                                |                               | Salvado                       | 🖬 Guardar | Guardar para más adelante | + Dep  | ositar |
|                                              |                                |                               |                               |           |                           |        |        |

### Seleccionar Licencia de Depósito Institucional ANID en opción "Yo confirmo la licencia". [ver imagen]

|                                                                                                    | Suelta archivos para adjuntarlos al artículo, o examinar                                                                                               |                                                                                                 |
|----------------------------------------------------------------------------------------------------|----------------------------------------------------------------------------------------------------|-------------------------------------------------------------------------------------------------|
| Colección Tesis -                                                                                                    |                                                                                                    | Añadir más                                                                                      |
| Licencia de depósito                                                                                                    |                                                                                                    | O ^                                                                                             |
| Queda un último paso: para permitir a Repositorio Institucional de                                                                                            | e ANID reproducir y distribuir su envío, necesitamos su conformidad en los                                                                             | s siguientes términos.                                                                          |
| Conceda la licencia de distribución estándar seleccionando 'Conced                                                                                            | der licencia' y pulsando 'Completar envío'.                                                                                                    |                                                                                                 |
| Licencia de Distribución No Exclusiva                                                                                                    |                                                                                                    |                                                                                                 |
| Al firmar y presentar esta licencia, usted (el autor/a/es o titular de o<br>reproducir y distribuir su documento, conforme a la directrices de la<br>efectos. | derechos de autor) garantiza a la Agencia Nacional de Investigación y Des<br>a Política de Acceso Abierto, en forma impresa y en formato electrónico o | sarrollo (ANID) el derecho "no exclusivo" de<br>en cualquier medio que ANID disponga para tales |
| Usted acepta que ANID pueda, sin alterar su contenido, convertirlo<br>documento para fines de seguridad y conservación.                                       | o a cualquier medio o formato a fin de conservar la información. También o                                                                             | que ANID pueda mantener más de una copia de este                                                |
| Usted declara que el documento que está depositando es un traba<br>investigación no infringe los derechos de autor otra/s persona/s.                          | ajo original, sobre el que usted tiene el derecho de otorgar los derechos co                                                                           | ontenidos en esta licencia. Así también, que su                                                 |
| Si el documento contiene materiales que no tienen derechos de au<br>ese material cuyos derechos son de terceros está claramente ident                         | itor, usted declara que ha obtenido el permiso sin restricción del propietar<br>tificado y reconocido en el texto o contenido del documento entregado. | rio de los derechos requeridos por esta licencia y que                                          |
| SI EL ENVÍO SE BASA EN EL TRABAJO PATRONADO O APOYAD<br>REVISIÓN Y OTRAS OBLIGACIONES REQUERIDAS POR DICHO O                                                  | O POR ALGUNA INSTITUCIÓN DISTINTA A ANID, USTED ACEPTA QUE<br>CONTRATO O ACUERDO.                                                                      | HA CUMPLIDO TODOS LOS DERECHOS DE                                                               |
| ANID identificará claramente su nombre/s como el/la/los autor/a/es                                                                                            | s o propietario/a/s de la obra sin alteración, excepto según lo permitido po                                                                           | r la licencia, para su presentación.                                                            |
| Si tiene alguna duda sobre la licencia, nor favor, contactar al admir                                                                                         | nistrador del sistema al email inforepo@anid.cl.                                                                                                    |                                                                                                 |
| Yo confirmo la licencia                                                                                                    |                                                                                                    |                                                                                                 |

Hacer clic en el **botón Depositar** (extremo inferior derecho de la página) para terminar el proceso de depósito en el Repositorio Institucional de la ANID. [ver imagen]

| Colección                          | Tesis 🔻                            | Añ                                                                                                    | adir r |
|------------------------------------|------------------------------------|----------------------------------------------------------------------------------------------------|--------|
| Licencia                           | de depósit                         |                                                                                                    | ۰ د    |
| Queda un                           | último pas                         | o: para permitir a Repositorio Institucional de ANID reproducir y distribuir su envío, necesitamos su conformidad en los siguientes términos.                                                                                                    |        |
| Conceda l                          | a licencia d                       | e distribución estándar seleccionando 'Conceder licencia' y pulsando 'Completar envío'.                                                                                                    |        |
| Licencia d                         | e Distribuci                       | ón No Exclusiva                                                                                                    |        |
| Al firmar<br>reproduci<br>efectos. | y presentar<br>r y distribuii      | esta licencia, usted (el autor/a/es o titular de derechos de autor) garantiza a la Agencia Nacional de Investigación y Desarrollo (ANID) el derecho "no exclusivo" de<br>su documento, conforme a la directrices de la Política de Acceso Abierto, en forma impresa y en formato electrónico o en cualquier medio que ANID disponga par | a tale |
| Usted ace<br>document              | pta que AN<br>to para fines        | ID pueda, sin alterar su contenido, convertirlo a cualquier medio o formato a fin de conservar la información. También que ANID pueda mantener más de una copi<br>de seguridad y conservación.                                                                                                    | a de e |
| Usted dec<br>investigad            | tara que el<br>ión <b>no</b> infri | documento que está depositando es un trabajo original, sobre el que usted tiene el derecho de otorgar los derechos contenidos en esta licencia. Así también, que<br>1ge los derechos de autor otra/s persona/s.                                                                                                    | su     |
| Si el docu<br>ese mater            | mento cont<br>ial cuyos de         | iene materiales que no tienen derechos de autor, usted declara que ha obtenido el permiso sin restricción del propietario de los derechos requeridos por esta licen<br>rechos son de terceros está claramente identificado y reconocido en el texto o contenido del documento entregado.                                                | cia y  |
| SI EL ENV<br>REVISIÓN              | ÍO SE BAS                          | A EN EL TRABAJO PATRONADO O APOYADO POR ALGUNA INSTITUCIÓN DISTINTA A ANID, USTED ACEPTA QUE HA CUMPLIDO TODOS LOS DERECHOS E<br>OBLIGACIONES REQUERIDAS POR DICHO CONTRATO O ACUERDO.                                                                                                    | Ε      |
| ANID ider                          | ntificará clai                     | amente su nombre/s como el/la/los autor/a/es o propietario/a/s de la obra sin alteración, excepto según lo permitido por la licencia, para su presentación.                                                                                                    |        |
| Si tiene al                        | guna duda                          | sobre la licencia, por favor, contactar al administrador del sistema al email inforepo@anid.cl.                                                                                                    |        |

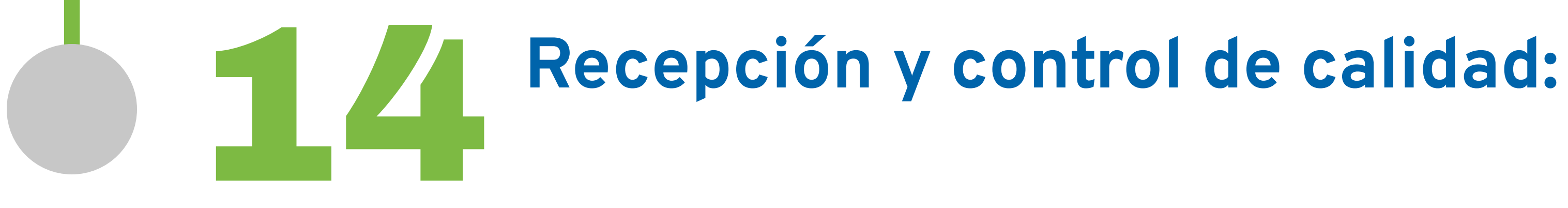

El administrador del Repositorio recepcionará el registro ingresado y ejecutará el proceso de revisión y control de calidad de la información, incluyendo anonimización de los datos en los archivos adjuntos, para posteriormente publicar el documento. En caso de observaciones se indicará vía correo electrónico a la persona que sube el archivo para solucionar problemas detectados.